# ORIENTAÇÕES PARA PREENCHIMENTO DO FADA VIA PORTAL DO SERVIDOR

O <u>Formulário de Acompanhamento de Desempenho de Atividades</u> – FADA foi regulamentado pela Portaria SEGER nº 042-R de 15/09/2020, artigo 6º - Anexo IV, e será utilizado no regime de **Teletrabalho** para elaboração do **Plano de Trabalho** previsto na LC 874/2017, alterado pela LC 955/2020.

Importante alertar que o plano de trabalho deve ser acompanhado continuamente pelo gestor para avaliação do desempenho geral do empregado. Por isso, o gestor deverá, sempre que necessário, atualizar o FADA com as informações requeridas.

Visando maior transparência, controle e acompanhamento do gestor, o Plano de Trabalho deverá ser elaborado também pelos empregados em trabalho remoto em conformidade com a legislação estadual.

Para o preenchimento do FADA, deve-se considerar 02 (duas) funções:

### PREENCHIMENTO PELO FUNCIONÁRIO AVALIADO

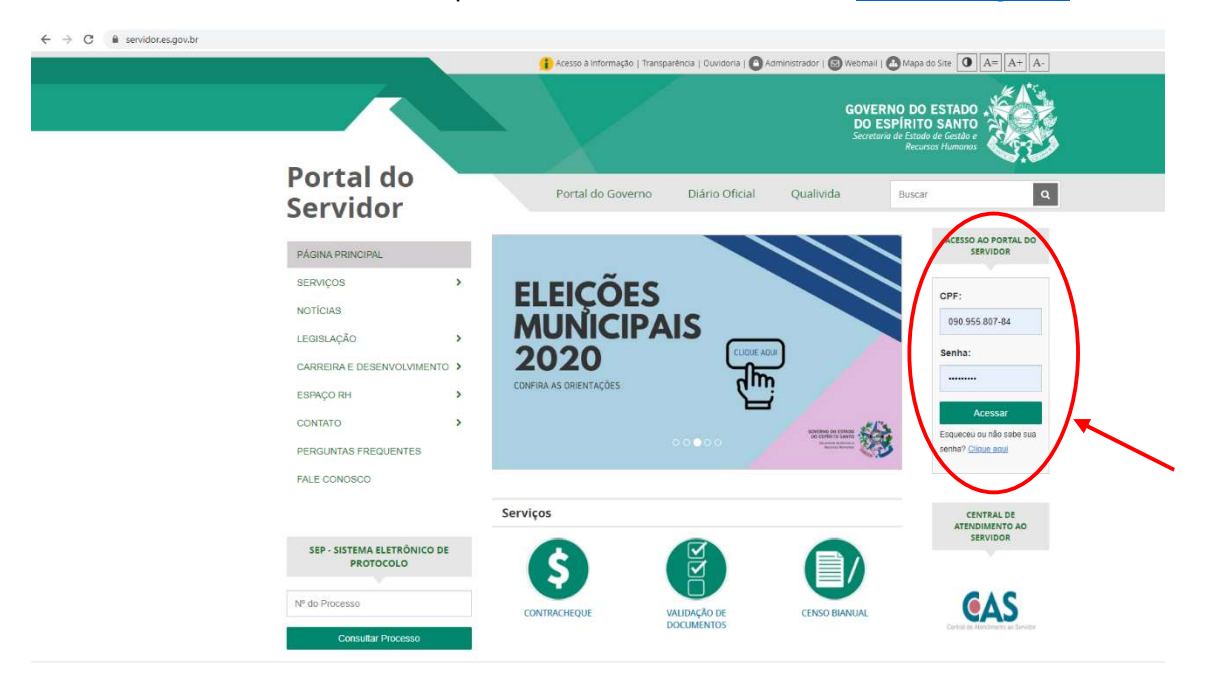

1. O funcionário deverá acessar o portal do servidor através do site servidor.es.gov.br

2. No menu Processos RH acessar Avaliação de Desempenho

| ← → C 🔒 sistemas.es.go                      | w.br/seger/eservidor/paginas/principal.aspx |
|---------------------------------------------|---------------------------------------------|
| GOVERNO DO ESTADO<br>DO ESPÍRITO SANTO      |                                             |
| V.V                                         | Painel Mensagens                            |
| Portal do servidor                          |                                             |
|                                             |                                             |
| Bem-vindo,                                  |                                             |
| Isis Fiorio Albertassi Marconi De<br>Macedo |                                             |
| Lotação: PRODEST                            |                                             |
| Situação: ATIVO                             |                                             |
|                                             |                                             |
|                                             |                                             |
| 🛅 Informações 🛛 🗸                           |                                             |
| 💲 Financeiro 🔍 🗸                            |                                             |
| 🗎 Certidão e Declaração 🐱                   |                                             |
| 🕒 Licenca e Afastamento 🐱                   |                                             |
|                                             |                                             |
| 🕰 Processos RH 🗸 🗸                          |                                             |
| Avaliação de desempenho                     |                                             |
| Acompanhamento                              |                                             |
| Tale conosco                                |                                             |
| 🕞 Sair                                      |                                             |
|                                             |                                             |

3. Escolher a opção "Avaliação de Desempenho Avaliado"

| $\leftrightarrow$ $\rightarrow$ C $\square$ sistemas.es.gov      | v.br/seger/eservidor/paginas/avaldesempgeral.aspx |
|------------------------------------------------------------------|---------------------------------------------------|
| GOVERNO DO ESTADO<br>DO ESPÍRITO SANTO                           | Processos RH Avaliação de desempenho              |
| Portal do servidor                                               | Avaliação de Desempenho - Avaliado                |
| <b>Bem-vindo,</b><br>Isis Fiorio Albertassi Marconi De<br>Macedo | Avaliação de Desempenho - Gestor                  |
| Lotação: PRODEST<br>Situação: ATIVO                              |                                                   |
|                                                                  |                                                   |
| 🔚 Informações 🛛 🗸                                                |                                                   |
| \$ Financeiro 🗸 🗸                                                |                                                   |
| 🖹 Certidão e Declaração 🐱                                        |                                                   |
| 🖹 Licença e Afastamento 🗸                                        |                                                   |
| 📽 Processos RH 🗸 🗸 🗸                                             |                                                   |
| Avaliação de desempenho                                          |                                                   |
| 🚭 Acompanhamento                                                 |                                                   |
| 💣 Fale conosco                                                   |                                                   |
| 🕩 Sair                                                           |                                                   |

 Clicar na opção "Avaliar" para abrir o processo de avaliação do período vigente (01/03/2021 a 28/02/2022). O sistema já traz as informações de identificação do funcionário a ser avaliado e do chefe avaliador.

| ÷ → C 🔒 sistemas.es.gov.      | br/seger/eservidor/paginas/avaldesempgeral.aspx |                         | *               |
|-------------------------------|-------------------------------------------------|-------------------------|-----------------|
| GOVERNO DO ESTADO             | =                                               |                         | <b>O</b> ISIS ~ |
| 570                           | Processos RH Avaliação de desempenho            |                         |                 |
| Portal do servidor            | Avaliação de Desempenho - Avaliado              |                         |                 |
| 1-vindo,                      |                                                 | FADA - Anual            |                 |
| redo                          | Processo                                        | Período de avaliação    | Ação            |
| ação: PRODEST<br>Iação: ATIVO | 2021010202 - PRODEST                            | 01/09/2020 à 28/02/2021 | Avaliar         |
|                               | Avaliação de Desempenho - Gestor                |                         |                 |
| Informações 🗸 🗸               |                                                 |                         |                 |
| Financeiro 👻                  |                                                 |                         |                 |
| Certidão e Declaração 👒       |                                                 |                         |                 |
| Licença e Afastamento 🐱       |                                                 |                         |                 |
| Processos RH 🗸 🗸              |                                                 |                         |                 |
| Availação de desempenho       |                                                 |                         |                 |

5. O funcionário poderá incluir novas atividades a qualquer tempo para aprovação do gestor. O FADA estará disponível, simultaneamente, para o avaliador e avaliado cadastrarem atividades, sendo liberado apenas para o avaliador alterar e/ou remover atividades cadastradas.

| o de desempenho - Avallado<br>Nome<br>ISIS FIORIO ALBERTASSI N | lder                                                                                        | tificação do servidor                                                                                                    |
|----------------------------------------------------------------|---------------------------------------------------------------------------------------------|----------------------------------------------------------------------------------------------------|
| Nome<br>ISIS FIORIO ALBERTASSI N                               | Ider                                                                                        | tificação do servidor                                                                                                    |
| Nome<br>ISIS FIORIO ALBERTASSI N                               | lder                                                                                        | tificação do servidor                                                                                                    |
| Nome<br>ISIS FIORIO ALBERTASSI N                               |                                                                                             |                                                                                                    |
| ISIS FIORIO ALBERTASSI N                                       |                                                                                             | Período Avaliado                                                                                                    |
|                                                                | MARCONI DE MACEDO                                                                           | 01/09/2020 A 28/02/2021                                                                                                    |
|                                                                | Lotação (Órgão/entidade)                                                                    |                                                                                                    |
| REINAMENTO                                                     | PRODEST                                                                                     |                                                                                                    |
|                                                                | Função                                                                                      |                                                                                                    |
| ACIONAL                                                        | SUBGERENTE                                                                                  |                                                                                                    |
|                                                                |                                                                                             |                                                                                                    |
|                                                                | Identific                                                                                   | cação do chefe avaliador                                                                                                    |
|                                                                |                                                                                             |                                                                                                    |
| Nome                                                           |                                                                                             | Cargo/tunção                                                                                                    |
| MARISA DE SOUZA OLIVE                                          | IRA CARNEIRU                                                                                | GERENTE                                                                                                    |
| ade) Localização (Setor)                                       |                                                                                             |                                                                                                    |
| GERENCIA DE RECURSOS                                           | HUMANOS                                                                                     |                                                                                                    |
|                                                                | REINAMENTO ACIONAL Nome MARISA DE SOUZA OLIVE ade) Localização (Setor) GERENCIA DE RECURSOS | REINAMENTO PRODEST FUNÇão ACIONAL SUBGRENTE Identific Nome MARISA DE SOUZA OLIVEIRA CARNEIRO ade) Localização (Setor) GERENCIA DE RECURSOS HUMANOS |

6. O funcionário avaliado deverá preencher os seguintes campos:

**Regime de Trabalho:** informar se a atividade será realizada no regime de Teletrabalho ou Presencial

**Descrição das Atividades:** Descrever "atividade" de forma que seja específica, evitando o caráter genérico ou sucinto demais. Evitar colocar várias atividades em uma única descrição, pois desta forma o prazo de entrega não refletirá eficiência.

#### Data de Início: Data de início da execução da atividade

**Data Fim:** Data prevista para entrega da atividade, não necessariamente a data de encerramento do teletrabalho.

| 🚄 Acesso Cidadão 🛛 🗙 📔 E-Docs - Encaminha  | imentos 🗙 🛛 🍎 Intranet Proc                   | est X 🥝             | Portal do Servidor   ES | × +                       |                                                                                                    | o - Ø                                      | ×  |
|--------------------------------------------|-----------------------------------------------|---------------------|-------------------------|---------------------------|----------------------------------------------------------------------------------------------------|--------------------------------------------|----|
| ← → C                                      | nas/adavaliadofadaanual.aspx?p=               | 2022010201          |                         |                           |                                                                                                    | 야 ☆                                        |    |
| Processos RH     Nº Funciona     2828545/* | (                                             | adastro de atividad | e                       |                           |                                                                                                    |                                            | *  |
| Fale conosco (Órgão/entic                  | Regime de trabaho                             | Selecione 🖌         |                         |                           |                                                                                                    |                                            |    |
| C Sair                                     | Descrição da atividade                        |                     |                         |                           |                                                                                                    |                                            |    |
|                                            |                                               |                     |                         |                           |                                                                                                    |                                            |    |
| Perfil: Servidor Trocar                    |                                               |                     |                         |                           |                                                                                                    |                                            |    |
| Vínculo: 1 Trocar                          | Meta                                          |                     |                         | S PACTU                   |                                                                                                    |                                            |    |
|                                            | +                                             |                     |                         | ACOMPA                    | NHAMENTO                                                                                                    |                                            |    |
| REGIN                                      | Início                                        |                     |                         | AS<br>.TADOS              | ACOMPANHAMENTO<br>DA                                                                                                    | opernucie                                  |    |
| IRAB-                                      | Término                                       |                     |                         | 8                         | STUAÇAO/FEEDBACK                                                                                                    | OBSERVAÇAL                                 |    |
| 1 TELETRA                                  | Situação                                      | Selecione           | ~                       | de<br>tos os<br>e análise | Objetivando dar suporte a<br>SGCOM foram realizados<br>vários contatos com                                                                                              | Processo de<br>contratação<br>paralisado a |    |
|                                            | Descrição das metas /<br>Resultados atingidos |                     |                         | otenciais                 | para esclarecimentos<br>sobre os serviços, visando<br>o encaminhamento de<br>propostas no total de 6<br>empresas. Aguardando a<br>SGCOM dar andamento<br>no processo de | SEGER ao DIPRE.                            |    |
| A 21 O                                     |                                               |                     | 1                       |                           | contratação.                                                                                                    |                                            | -  |
| Digite aqui para pesquisar                 | 0 🥫 🥝 💁                                       | 🧿 🧉 🚾               |                         |                           | ~ 단 (                                                                                                    | 10) POR 13:31<br>10) PTB2 06/05/2021       | 21 |

7. O botão para assinatura do Plano de Trabalho somente será habilitado ao final do período avaliativo (anual) do FADA. A chefia assina primeiro e depois o empregado. Para assinar o formulário, o funcionário avaliado deverá clicar no botão Assinar Documento e digitar a senha de acesso do portal do servidor para confirmação sua assinatura.

**Observação:** Se o período de teletrabalho for diferente do ciclo avaliativo do FADA, a chefia deverá gerar uma cópia do Plano de Trabalho (FADA), capturar no e-Docs, assinar e solicitar a assinatura do empregado. A cópia assinada será encaminhada pela chefia a COLT para avaliação dos resultados e sugestões de melhoria.

## PREENCHIMENTO PELO AVALIADOR – CHEFIA IMEDIATA

1. O avaliador deverá acessar o Portal do Servidor através do site <u>servidor.es.gov.br</u> e informar CPF e senha para acesso às funcionalidades do portal

| ← → C ■ servidor.es.gov.br                        | rtal do                                                                     | 👔 Acesso à informiação ( Transparte                    | nca   Ouvidona   🔘 Asministrador   🥃 We<br>G | ermail I C Mapa do Ste I A = A + A.<br>OVERNO DO ESTADO<br>DE ESPÍRITO SANTO<br>Secretario de Citado de Gendo e<br>Recursos Humans |   |
|---------------------------------------------------|-----------------------------------------------------------------------------|--------------------------------------------------------|----------------------------------------------|----------------------------------------------------------------------------------------------------|---|
| Sei                                               | vidor                                                                       | Portal do Governo                                      | Diário Oficial Qualivida                     | Buscar Q                                                                                                    |   |
| PAGIN<br>SERVI<br>NOTIC<br>LEGIS<br>CARRI<br>ESPA | ILA PRINCIPAL<br>ILQOS ><br>ILAGÃO ><br>EIRA E DESENVOLVIMENTO ><br>ÇO RH > | ELEIÇÕES<br>MUNICIPAI<br>2020<br>COMPRA AS ORIENTAÇÕES | S                                            | CPF:<br>090 955 807-84<br>Senha:<br><br>Accosar                                                                                    |   |
| PERG                                              | UNTAS FREQUENTES                                                            | 0                                                      |                                              | Esqueceu ou não sabe sua<br>senha? <u>Clique aqui</u>                                                                              | / |
| SEP<br>Nº do F                                    | - SISTEMA ELETRÔNICO DE<br>PROTOCOLO                                        | Serviços                                               |                                              | CENTRAL DE<br>ATEMATO AO<br>SERVIDOR                                                                                               |   |

2. No menu Processos RH acessar Avaliação de Desempenho

| ← → C 🔒 sistemas.es.go                                                                           | w.br/seger/eservidor/paginas/principal.aspx |
|--------------------------------------------------------------------------------------------------|---------------------------------------------|
| GOVERNO DO ESTADO<br>DO ESPÍRITO SANTO                                                           | Painel Mensagens                            |
| Portal do servidor                                                                               |                                             |
| Bem-vindo,<br>Isis Fiorio Albertassi Marconi De<br>Macedo<br>Lotação: PRODEST<br>Situação: ATIVO |                                             |
| 🔲 Informações                                                                                    |                                             |
| \$ Financeiro v                                                                                  |                                             |
| 🖹 _Certidão e Declaração 🕞 🗸                                                                     |                                             |
| 🖹 Licença e Afastamento 🗸                                                                        |                                             |
| 📽 Processos RH                                                                                   |                                             |
| Avaliação de desempenho                                                                          |                                             |
| Acompanhamento                                                                                   |                                             |
| Fale conosco                                                                                     |                                             |
| 🕞 Sair                                                                                           |                                             |

## 3. Escolher a opção "Avaliação de Desempenho Gestor"

| ← → C 🔒 sistemas.es.gov                         | <i>ı.br</i> /seger/eservidor/paginas/avaldesempgeral.aspx |
|-------------------------------------------------|-----------------------------------------------------------|
| GOVERNO DO ESTADO<br>DO ESPÍRITO SANTO          | Processos RH Avaliação de desempenho                      |
| Portal do servidor                              | Avaliação de Desempenho - Avaliado                        |
| Bem-vindo,<br>Isis Fiorio Albertassi Marconi De | Avaliação de Desempenho - Gestor                          |
| Macedo<br>Lotação: PRODEST<br>Situação: ATIVO   |                                                           |
|                                                 |                                                           |
| 🔤 Informações 🛛 🗸                               |                                                           |
| \$ Financeiro 🗸 🗸 🗸                             |                                                           |
| 🖹 Certidão e Declaração 🐱                       |                                                           |
| 🖹 Licença e Afastamento 🐱                       |                                                           |
| 📽 Processos RH 🛛 🗸                              |                                                           |
| Avaliação de desempenho                         |                                                           |
| 🚯 Acompanhamento                                |                                                           |
| 💣 Fale conosco                                  |                                                           |
| 🕞 Sair                                          |                                                           |

4. Clicar na opção "Avaliar" para o processo de avaliação com período vigente

| $\leftrightarrow$ $\rightarrow$ C $\hat{\mathbf{u}}$ sistemas.es.go | w.br/seger/eservidor/paginas/avaldesempgeral.aspx |                         | \$       |
|---------------------------------------------------------------------|---------------------------------------------------|-------------------------|----------|
| GOVERNO DO ESTADO<br>DO ESPIRITO SANTO                              | Processos RH Avalução da desempenho               |                         | Q IS     |
| Portal do servidor                                                  | Avaliação de Desempenho - Avaliado                |                         |          |
| Bern-vindo,<br>Isis Fiorio Albertassi Marconi De                    | Avaliação de Desempenho - Gestor                  |                         |          |
| Macedo                                                              |                                                   | FADA - Anual            | $\frown$ |
| Lotação: PRODEST                                                    | Processo                                          | Período de avaliação    | Ação     |
| Situação: Alivo                                                     | 2021010202 - PRODEST                              | 01/09/2020 a 28/02/2021 | Avaliar  |
|                                                                     |                                                   |                         |          |
| 💷 Informações 🔍 🗸                                                   |                                                   |                         | <u> </u> |
| \$ Financeiro 🗸                                                     |                                                   |                         |          |
| 🖹 Certidão e Declaração 🐱                                           |                                                   |                         |          |
| 🖹 Licença e Afastamento 🐱                                           |                                                   |                         |          |
| 0° Processos RH 🗸 🗸                                                 |                                                   |                         |          |
| Avaliação de desempenho                                             |                                                   |                         |          |
| Acompanhamento                                                      |                                                   |                         |          |
| 🖶 Fale conosco                                                      |                                                   |                         |          |
| 🕒 Sair                                                              |                                                   |                         |          |

5. Selecionar o funcionário a ser avaliado. O sistema já traz as informações de identificação do funcionário a ser avaliado e do chefe avaliador.

|                                    |                                          | Identificação do servidor        |
|------------------------------------|------------------------------------------|----------------------------------|
| Nº Funcional                       | Nome                                     | Periodo avaliado                 |
|                                    | Selecione um servidor                    | · ?                              |
| Localização (Setor)                | Lotação (Č                               | irgāo/entidad                    |
|                                    |                                          |                                  |
| Cargo                              | Função                                   |                                  |
|                                    |                                          |                                  |
|                                    |                                          |                                  |
|                                    |                                          |                                  |
|                                    |                                          | Identificação do chefe avaliador |
| Nº Funcional                       | Nome                                     | Cargo/função                     |
| 3221105/1                          | ISIS FIORIO ALBERTASSI MARCONI DE MACEDO | SUBGERENTE                       |
|                                    | to and the set of second                 |                                  |
| Lotação (Ôrgão/entidade)           | Localização (Setor)                      |                                  |
| otação (Ôrgão/entidade)<br>PRODEST | SUBGERENCIA DE TREINAMENTO               |                                  |

6. O Gestor deverá analisar as atividades cadastradas pelo funcionário, bem como as datas de início e fim. Caso esteja de acordo, deve seguir para o próximo passo: definir meta. Caso haja necessidade de alterar a atividade ou prazo, clique no botão "EDITAR" representado pelo lápis à direita de cada atividade. Ou se desejar excluir alguma atividade clique no botão "EXCLUIR" representado pela lixeira à direita de cada atividade

|    |                       |                                                                                           |      |                |             | IENTO E AVALIA           | ÇÃO DAS ATIVIDADES PACTUADAS/REALIZA        |                                        |            |        |         |
|----|-----------------------|-------------------------------------------------------------------------------------------|------|----------------|-------------|--------------------------|---------------------------------------------|----------------------------------------|------------|--------|---------|
|    |                       | PACTUAÇÃO                                                                                 |      |                |             |                          |                                             | ACOMPANHAMENTO                         |            |        |         |
| Nº | REGIME DE<br>TRABALHO | DESCRIÇÃO DA ATIVIDADE                                                                    | META | DATA<br>INÍCIO | DATA<br>FIM | SITUAÇÃO                 | DESCRIÇÃO DAS METAS/RESULTADOS<br>ATINGIDOS | ACOMPANHAMENTO DA<br>SITUAÇÃO/FEEDBACK | OBSERVAÇÃO | EDITAR | EXCLUIR |
| 1  | Presencial            | Realizar levantamento de necessidades de treinamento com os gestores                      |      | 61/12/2020     | 31/12/2020  | Inicio em data<br>futura |                                             |                                        |            | 1      | -       |
| 2  | Presencial            | Realizar pesquisa de mercado e elaborár planiña de estimativa de custo<br>de treinamentos |      | 01/01/2021     | 15/01/2021  | Inicio em data<br>futura |                                             |                                        |            | 1      | 1       |
|    |                       |                                                                                           |      | REGIS          | IROS SOBRE  | SITUAÇÕES E EV           | VENTOS RELEVANTES                           |                                        |            |        |         |
|    |                       |                                                                                           |      |                |             |                          |                                             |                                        |            |        |         |
| R  | ELATO SERVIDOR        |                                                                                           |      |                |             |                          |                                             |                                        |            |        |         |

| → C ■ sistemas.es.gov.br/si | eger/eservidor/paginas/adava | iliadofadaanual.aspx?p= | =2022010201          |    |                     |                                               | 야 ☆                         | 3 |
|-----------------------------|------------------------------|-------------------------|----------------------|----|---------------------|-----------------------------------------------|-----------------------------|---|
| Processos RH 🗸 🗸            | Nº Funciona<br>2828545/1     | C                       | adastro de atividade |    |                     |                                               |                             |   |
| Fale conosco                | Lotação<br>(Órgão/entit      | Regime de trabaho       | Selecione 🗸          |    |                     |                                               |                             |   |
| Sair                        | PRODEST                      | scrição da atividade    |                      |    |                     |                                               |                             |   |
|                             | Nova Ativi                   |                         |                      |    |                     |                                               |                             |   |
| I: Servidor Trocar          |                              |                         |                      | 10 |                     |                                               | _                           |   |
| ulo: 1                      |                              | Meta                    |                      |    | S PACTU             | ADAS/REALIZADAS                               |                             |   |
|                             | +                            |                         |                      |    | ACOMPA              | NHAMENTO                                      |                             |   |
|                             | REGIN<br>N° TRABA            | Término                 |                      |    | AS<br>.TADOS        | ACOMPANHAMENTO<br>DA<br>SITUAÇÃO/FEEDBACK     | OBSERVAÇÃC                  |   |
|                             | 1 TELETRI                    |                         |                      |    | de                  | Objetivando dar suporte a                     | Processo de                 |   |
|                             | , feleno                     | Situação                | Selecione            | ~  | tos os<br>e análise | SGCOM foram realizados<br>vários contatos com | contratação<br>paralisado a |   |

7 – O gestor deverá cadastrar as metas para cada atividade, bem como selecionar a situação em que se encontra cada uma.

| 🗲 Acesso Cidadão 🛛 🗙 📘 E-Docs -                                     | Encaminhamentos 🛛 🗙 📔 🧖 Intranet Prod         | lest 🗙 🤅           | Portal do Servidor   ES | × +          |                                                                                                    | 0 - 0                                    | ×    |
|---------------------------------------------------------------------|-----------------------------------------------|--------------------|-------------------------|--------------|----------------------------------------------------------------------------------------------------|------------------------------------------|------|
| $\leftrightarrow$ $\rightarrow$ C $$ sistemas.es.gov.br/seger/eserv | vidor/paginas/adavaliadofadaanual.aspx?p=     | =2022010201        |                         |              |                                                                                                    | ~ ☆                                      | ()   |
| Nº FU                                                               | unciona<br>28545/1                            | adastro de ativida | de                      |              |                                                                                                    |                                          |      |
| Acompannamento     Lotac     Corga     Corga                        | ao/entic Regime de trabaho                    | Selecione 🗸        |                         |              |                                                                                                    |                                          |      |
| G Sair                                                              | Descrição da atividade                        |                    |                         |              |                                                                                                    |                                          |      |
| Perfil: Servidor                                                    | va Ativi                                      |                    | - B                     |              |                                                                                                    |                                          |      |
| Vinculo: 1 Trocar                                                   | Meta                                          |                    |                         | S PACTU      | ADAS/REALIZADAS                                                                                                    |                                          |      |
|                                                                     | +                                             |                    |                         | ACOMPA       | NHAMENTO                                                                                                    |                                          |      |
|                                                                     | REGIN                                         |                    |                         | AS<br>.TADOS | ACOMPANHAMENTO<br>DA                                                                                                    | OBSERVAÇÃO                               |      |
|                                                                     | TRADA Término                                 |                    |                         |              | SITUAÇAO/FEEDBACK                                                                                                    | OBSERVAÇAC                               |      |
|                                                                     | Situação                                      | Selecione          | ~                       | de<br>tos os | SGCOM foram realizados                                                                                                    | contratação                              |      |
|                                                                     | Descrição das metas /<br>Resultados atingidos |                    |                         | otenciais    | potenciais fornecedores<br>para esclarecimentos<br>sobre os serviços, visando<br>o encaminhamento de<br>propostas no total de 6<br>empresas. Aguardando a<br>SGCOM dar andarmento<br>os presento de | pedido da<br>pedido da<br>SEGER ao DIPRE |      |
| A 21 O                                                              |                                               |                    |                         |              | contratação.                                                                                                    |                                          | -    |
| Digite aqui para pesquisar                                          | 0 📜 🥝 💶                                       | 🧿 🧟 🚾              |                         |              | ~ 뒤 (                                                                                                    | (13:31 POR 13:31 PTB2 06/05/202          | 1 21 |

8 – Periodicamente o gestor deverá acompanhar o cumprimento das atividades pelo funcionário, atualizando o status da situação no FADA, bem como preencher o campo de **acompanhamento/feedback da atividade**. Neste campo, o gestor deverá relatar as ocorrências durante o prazo de atendimento da atividade, informações que agregam valor da execução e entrega da atividade.

9. O botão de assinatura do Plano de Trabalho somente será habilitado ao final do ciclo avaliativo (anual) do FADA. Para assinar o formulário no Portal do Servidor, clicar no botão

Assinar documento para assinatura da chefia imediata e empregado. Primeiro a chefia e depois o empregado. O empregado deverá clicar no botão Assinar Documento e digitar a senha de acesso do portal do servidor para confirmação da assinatura. Depois da assinatura, o avaliador não conseguirá mais incluir/alterar/remover atividades do FADA. Para realizar algum ajuste, o avaliador deverá remover a sua assinatura do formulário, clicando no botão EXCLUIR, ao lado da assinatura gravada no formulário. Vale lembrar que esta remoção só é permitida antes da assinatura do empregado.

Contudo, antes do início do regime do Teletrabalho será necessário **gerar uma cópia do FADA com assinatura do funcionário, subgerente e gerente no e-Docs** para encaminhamento ao setor de Atendimento RH, objetivando a elaboração do Termo de Compromisso.

10. Ao final do Termo de Compromisso a chefia deverá encaminhar via e-Docs, o Plano de Trabalho (FADA) finalizado à Comissão Local de Teletrabalho - COLT. Abaixo seguem as orientações para salvar o FADA, opção "Clique aqui para imprimir a avaliação". Este link permitirá a impressão a qualquer tempo do relatório PRO4310P. A chefia deverá capturar o Plano de Trabalho finalizado assinar e solicitar a assinatura do empregado antes de enviar à COLT.

| Trocar | REGIME DE                                                                                                    |                                                                                                    |            | DAS                                                                     | A DAL                                                                                                    | 6                                                                                                    | , (Å                                               | DESCRIÇÃO DAS META                                                                      | S/RESULTADOS                                                                                  | ACOMPANHAMENTO                                 | 5A                |            |
|--------|----------------------------------------------------------------------------------------------------|----------------------------------------------------------------------------------------------------|------------|-------------------------------------------------------------------------|----------------------------------------------------------------------------------------------------|----------------------------------------------------------------------------------------------------|----------------------------------------------------|-----------------------------------------------------------------------------------------|-----------------------------------------------------------------------------------------------|------------------------------------------------|-------------------|------------|
| 1022   | Nº TRABALHO                                                                                                    | DESCRIÇÃO DA ATIVIDADE                                                                                                    | 3          | VETA INI                                                                | DIO FIM                                                                                                    | SITUAÇÃO                                                                                                    |                                                    | ATINGIDOS                                                                               |                                                                                               | SITUAÇÃOVFEEDBACK                              | ( <sup>-</sup>    | OBSERVAÇĂ  |
|        | 1 PRESENCIAL                                                                                                    | Acompanioar o processo de Avaliação de Desarr                                                                                                    | iperno.    | 01/0                                                                    | 1/2023 2592                                                                                                    | PERT EN ANDANI<br>PRAZO                                                                                                    | ENTO NO                                            |                                                                                         |                                                                                               |                                                |                   |            |
|        | 2 PRESENCIAL                                                                                                    | Detenvorver relatorio para atendimento ali pro<br>Avaliação                                                                                                    | 0500.04    | 010                                                                     | 2/2621 95/93                                                                                                    | abti covernos                                                                                                    | OSVME ON C                                         |                                                                                         |                                                                                               | Relatorio desenvolvido de f                    | (ema satisfatoria |            |
|        | REGISTROS SOGRE SITURÇÕIS E EVENTOS RELEVANTES                                                                                                    |                                                                                                    |            |                                                                         |                                                                                                    |                                                                                                    |                                                    |                                                                                         |                                                                                               |                                                |                   |            |
|        | DESCREWER AS DIFFCUEDADES APRESENTADAS EXOU BENEFICION OBSERVADOS DURANTE A EXECUÇÃO DAS ATMIDADES                                                                                                    |                                                                                                    |            |                                                                         |                                                                                                    |                                                                                                    |                                                    |                                                                                         |                                                                                               |                                                |                   |            |
|        | RELATO SERVIDOR                                                                                                    |                                                                                                    |            |                                                                         |                                                                                                    |                                                                                                    |                                                    |                                                                                         |                                                                                               |                                                |                   |            |
|        |                                                                                                    |                                                                                                    |            |                                                                         |                                                                                                    |                                                                                                    |                                                    |                                                                                         |                                                                                               |                                                |                   |            |
|        | Salvar                                                                                                    |                                                                                                    |            |                                                                         |                                                                                                    |                                                                                                    |                                                    |                                                                                         |                                                                                               |                                                |                   |            |
| Ì      | RELADO CHERIA IMEGAN                                                                                                    | A.                                                                                                    |            |                                                                         |                                                                                                    |                                                                                                    |                                                    |                                                                                         |                                                                                               |                                                |                   |            |
|        | Attvidades executividat                                                                                                    | de forma satisfacióna.                                                                                                    |            |                                                                         |                                                                                                    |                                                                                                    |                                                    |                                                                                         |                                                                                               |                                                |                   |            |
|        |                                                                                                    |                                                                                                    |            |                                                                         |                                                                                                    |                                                                                                    |                                                    |                                                                                         |                                                                                               |                                                |                   |            |
|        |                                                                                                    |                                                                                                    |            |                                                                         |                                                                                                    |                                                                                                    |                                                    |                                                                                         |                                                                                               |                                                |                   |            |
| ļ      | . k.                                                                                                    |                                                                                                    |            |                                                                         |                                                                                                    |                                                                                                    |                                                    |                                                                                         |                                                                                               |                                                |                   |            |
|        |                                                                                                    |                                                                                                    |            |                                                                         |                                                                                                    |                                                                                                    |                                                    |                                                                                         |                                                                                               |                                                |                   |            |
| 0      | Clique aqui para imprir                                                                                                    | nir a avaliação                                                                                                    |            |                                                                         |                                                                                                    |                                                                                                    |                                                    |                                                                                         |                                                                                               |                                                |                   |            |
|        |                                                                                                    |                                                                                                    |            |                                                                         |                                                                                                    |                                                                                                    |                                                    |                                                                                         |                                                                                               |                                                |                   |            |
|        |                                                                                                    |                                                                                                    |            |                                                                         |                                                                                                    |                                                                                                    |                                                    |                                                                                         |                                                                                               |                                                |                   |            |
|        |                                                                                                    |                                                                                                    |            |                                                                         | © 2016 -                                                                                                    | Portal do servido                                                                                                    | 118                                                |                                                                                         |                                                                                               |                                                |                   |            |
|        |                                                                                                    | DES                                                                                                    | creção, mi | ANGAMEN                                                                 | to; AcoMnat                                                                                                    | HAMENED CAVA                                                                                                    | LINCKO DA                                          | ATMIDADES PACTUAD                                                                       | ASIRTALIZADAS                                                                                 |                                                |                   |            |
| Trocar | ριςτυλςλο ΑζΟΜΡΑΝΗΑΜΕΝΤΟ                                                                                                    |                                                                                                    |            |                                                                         |                                                                                                    |                                                                                                    |                                                    |                                                                                         |                                                                                               |                                                |                   |            |
|        |                                                                                                    |                                                                                                    | A          |                                                                         |                                                                                                    |                                                                                                    |                                                    |                                                                                         |                                                                                               |                                                |                   |            |
|        | REGIME DE<br>N° TRABALHO                                                                                                    | DESCRIÇÃO DA ATIVIDADE                                                                                                    | META B     | NICIO                                                                   | DATA<br>DM SIT                                                                                                    | uação                                                                                                    | DESCRIÇÃO<br>METAS/RES                             | DAS<br>ULTADOS ATINGIDOS                                                                | ACOMPANHAM                                                                                    | ENTO DA<br>DBACK OB                            | ISERVAÇÃO EDIT    | AR EXCLUIR |
|        | N <sup>4</sup> REGIME DE<br>TRABALHO<br>1 DIESINCIA                                                                                                    | DESCRIÇÃO DA ATIVIDADE<br>Aconguerna: o processo de Avallação de<br>Desengaerna                                                                                                    | META D     | NICIO                                                                   | 11M SIT                                                                                                    | UAÇÃO                                                                                                    | DESCRIÇÃO<br>METAS/RES                             | DAS<br>ULTADOS ATINGIDOS                                                                | ACOMPANHAM<br>SITUAÇÃO//TEL                                                                   | ENTO DA<br>DBACK OR                            | ISERVAÇÃO EDIT    | AR EXCLUS  |
|        | N <sup>4</sup> REGIME DE<br>TRABALHO<br>1 PRESENCIAL<br>2 PRESENCIAL                                                                                                    | OESCRIÇÃO DA ATRIDADE<br>Acompanhar a processo de Avalação de<br>Desempenho<br>Desempoive instatino para atendimiente ao<br>processa de Avalação                                                                                                    | META D     | MCRO 4                                                                  | 10424<br>104<br>1972/2021 (M<br>1992/2021 (M<br>1992/2021 (C)<br>1992/2021 (C)                                                                                                    | UNÇÃO                                                                                                    | DESCRIÇÃO<br>METAS/RES                             | DAS<br>ULTADOS ATINGIDOS                                                                | ACOMPANHAM<br>SITUAÇÃO//TEE                                                                   | ENTO DA DE DE DE DE DE DE DE DE DE DE DE DE DE | ISERVAÇÃO EDIT    | AR DXLUB   |
|        | Nº REGIME DE<br>TRABALHO<br>1 PRESINCIAL<br>2 PRESINCIAL                                                                                                    | OESCRIÇÃO DA ATAVIDADE<br>Acongentar o proceso de Asilegão de<br>Desençento<br>Desençento<br>e Asilegão<br>Desencidade e Asilegão                                                                                                    | MEZA D     | INTA                                                                    | 0424<br>1941 517<br>1972/2021 514<br>1972/2021 514<br>1972/2021 514<br>1972<br>1972/2021 514                                                                                                    | UNÇÃO<br>MIDARISTO NO<br>20<br>KOUDO NO<br>20                                                                                                    | DESCRIÇÃO<br>METAS/RES                             | DAS<br>ULTADOS ATINGIDOS                                                                | ACOMPANHAM<br>SITUAÇÃO//TET                                                                   | ENTO DA DE DE DE DE DE DE DE DE DE DE DE DE DE | iservação etin    |            |
|        | N° REGIME DE<br>TRABALHO<br>1 PRESENCIAL<br>2 PRESENCIAL                                                                                                    | DESCREÇÃO DA ATEMDADE<br>Acongentar a proceso de Anitação de<br>Desenaçumo<br>Desenaçumo restrito para atendenente ad<br>proceso en Anatação                                                                                                    | META 0     | INTA    <br>NICIO    <br>UD1/2021    <br>UD2/2021                       | 04034 SIT<br>18/02/2021 SM<br>19/02/2021 SM<br>19/02/2021 CO<br>19/02/2021 SM                                                                                                    | UNÇÃO<br>MIDIMENTO NO<br>20<br>CLUDO NO<br>20<br>MIRE SETUNÇO AS                                                                                                    | DESCRIÇÃO<br>METAS/RES                             | IDAS<br>ULTADOS ATINGIDOS                                                               | ACOMPANHAM<br>SITUAÇÃO/FEE<br>Asiatore deservit<br>secretors                                  | INTO DA JBACK OB                               | istevių ko        | AR DXLUI   |
|        | N° REGIME DE<br>TRABALHO<br>1 MESENCIA.<br>2 PRESENCIA.                                                                                                    | DESCRIÇÃO DA ATMONDE<br>Acongenera y processo de Analação de<br>Desençour entretos para atendementa pa<br>protesta en Analação<br>executor                                                                                                    | RAS DIFICU |                                                                         | INTERNET SITE                                                                                                    | UNCÃO<br>INDIMENTO NO<br>20<br>CLUDO NO<br>20<br>INRE SITUMEOES<br>1/CU DE NETECIO                                                                                                    | DESCRIÇÃO<br>METAS/RES<br>E EVENTOS<br>IS ORISERVA | IDAS<br>ULTADOS ATINGIDOS<br>MILIYANYTES<br>DOS DURANTE A DRECU                         | ACOMPANEAM<br>SITUAÇÃO/FEEI<br>Assistante desenvel<br>setterine                               | INTO DA DEBACK DE                              | istevių tom       | AR DXLUU   |
|        | N° ESENCIAL<br>PRESENCIAL<br>PRESENCIAL<br>PRESENCIAL<br>RELATO SERVIDOR<br>Atomoto servidore                                                                                                    | OESCREÇÃO DA ATRIDADE  OESCREÇÃO DA ATRIDADE  DESENDENTE: DESENDENTE: DESENDE                                                                                                    | META B     | INTA                                                                    | SACA<br>INA SIT<br>SPO20001 (M<br>SP020001 (M<br>SP020001 (SO<br>SP020001 (SO<br>SP020001 (SO<br>SP030000 (SO                                                                                                    | UNÇÃO                                                                                                    | DESCRIÇÃO<br>METAS/RES                             | IDAS<br>ULTADOS ATINGIDOS<br>MULTANOS ATINGIDOS<br>MULTANAITES<br>DOS DURANITE A DATECU | ACOMPANIAN<br>SITUAÇÃO/FEI<br>RELIXING DESENSE<br>RELIXING DESENSE<br>RELIXIÓN DAS RETIVIDADE | INTO DA DE<br>DEACK DE                         | ISERVAÇÃO EDIT    |            |
|        | NC REGARE DE<br>TRADALHO<br>1 MESINCIA<br>2 PRESINCIA<br>2 PRESINCIA<br>2 PRESINCIA<br>4 Distancia vanciata                                                                                                    | OESCREÇÃO DA ATRIDADE<br>Aurigente a process de Assisção de<br>Deseneste<br>Deseneste<br>Desenes | META D     | ASIA<br>NICIO I<br>UDITZO21 :<br>UDITZO21 :<br>UDITZO21 :<br>UDITZO21 : | INTERNAL ST                                                                                                    | UNÇÃO                                                                                                    | DESCRIÇÃO<br>METAS/RES<br>I LIVINTOS<br>IS OBVLRIM | IDAS<br>ULTADOS ATINGIDOS<br>MULTVAVITS<br>DOS DURANTE A DALCU                          | ACOMPANEMA<br>SITUAÇÃO/TES<br>Asistônis desensis<br>simtínosa                                 | INTO DA DE<br>DEACK DE                         | ISERWAÇÃO EDIT    |            |
|        | REGIME DF<br>TRABALHO           1         MESENCIA           2         MESENCIA           8         Anto SEMIDOR           Abresides webcadales                                                                                                    | OESCREÇÃO DA ATRIDADE<br>Aprimento e proceso de Ankiação de<br>Desensento<br>Desensento<br>Desense recetos para ateridentes ao<br>positivo e Ankiego<br>OESCREVE<br>De Roma sanstrona.                                                                                                    | MEZA B     | ADA<br>NECIO                                                            | INTERNET                                                                                                    | UAÇÃO                                                                                                    | DESCRIÇÃO<br>METAS/RES                             | LDAS<br>ULITADOS ATINGIDOS :<br>ALLIVAATES<br>DOS DURAATE A DELEU                       | ACOMPANEMA<br>SITUAÇÃO/TES<br>Asiatorio desenso<br>seminitoria                                | INTO DA OR<br>DBACK OR<br>1000 de forma        | ISERWAÇÃO EDIT    |            |
|        | N° REGIME DE TRABALHO<br>TRABALHO<br>1 MISSINCUL<br>2 PRESENCIAL<br>2 PRESENCIAL<br>RELATO SERVICIO<br>Abrelides verduitate                                                                                                    | DESCRIÇÃO DA ATEVIDADE<br>Acongento a processo de Antiação de<br>Desençoser notación para ateridantera ao<br>protesso de Antiação<br>protesso de Antiação<br>de Soma Lanstación.                                                                                                    | MEZA D     | ASA<br>NICIO  <br>UDU2021  <br>UDU2021  <br>UDU2021  <br>UDU005 A       | IN CONTRACTOR OF CONTRACTOR OF                                                                                                    | UAÇÃO                                                                                                    | DESCRIÇÃO<br>METAS/RES                             | DAS<br>ULTADOS ATINGIDOS                                                                | ACOMPANEMA<br>SITUAÇÃO/YEE<br>Astrony baevad<br>samtana                                       | INTO DA OR<br>DERACK OR                        | ISERWIÇÂO EDIT    |            |
|        | N° TRABALHO<br>TRABALHO<br>I INISISNOU<br>I INISISNOU<br>I INISISNOU<br>RELATO SERVICIO<br>RELATO CHITA ANDIAN                                                                                                    | Consideration     Consideration     Consideration     Consideration     Consideration     Consideration     Consideration     Consideration     Consideration     Consideration     Consideration                                                                                                    | MEZA D     | ADA<br>NICEO 4<br>UDU2021 2<br>NOD2021 2<br>NOD2021 2                   | IN DATA<br>STANDARD STANDARD<br>STANDARD CONTRACT<br>STANDARD STANDARD<br>STANDARD STANDARD<br>STANDARD<br>STANDARD                                                                                                    | UACIÓN DE LA CONTRACTORIO DE LA CONTRACTORIO DE LA                                                                                                    | DESCRIÇÃO<br>METAS/RES                             | DAS<br>ULTADOS ATINGIDOS                                                                | ACOMPANEMA<br>SITUAÇÃO/PER<br>Asiatorio desemul<br>Secolatoria                                | INTO DA OR<br>DEACK OR<br>SOLO de frema        |                   |            |
|        | REGIME OF<br>TEARAGENDI           I         HIESENCH,           I         HIESENCH,                                                                                                    | Actingente a process de Antividande<br>Desenyour a process de Antividar de<br>Desenyour control para atalémente ad<br>protesse de Antividantes ad<br>protesse de Antividantes ad<br>de Sonna substitución.                                                                                                    | MEZA D     | ADA<br>NICIO                                                            | IN IN IN IN IN IN IN IN IN IN IN IN IN I                                                                                                    | UNCLOS NO<br>DO DO DO DO DO DO DO DO DO DO DO DO DO D                                                                                                    | DESCRIÇÃO<br>METAS/RES                             | IDAS<br>ULTADOS ATINGIDOS<br>MILLIVAATES<br>DOS DURANTEA DALCU                          | ACOMPANEMA<br>SITUAÇÃO/PET<br>Asiatorio desendo<br>sendatorio<br>sendatorio                   | INTO DA OR<br>DEACK OF                         |                   |            |
|        | REGIME OF<br>TEARAGEHD           1         HIESENCH,           2         HIESENCH,           2         HIESENCH,           2         HIESENCH,           2         HIESENCH,           2         HIESENCH,           2         HIESENCH,           2         HIESENCH,           2         HIESENCH,           2         HIESENCH,           2         HIESENCH,           2         HIESENCH,           2         HIESENCH,           2         HIESENCH,           2         HIESENCH,           3         HIESENCH,           4         HIESENCH,           4         HIESENCH,           4         HIESENCH, NICHMAN,                                                                                                    | According to the Attributed<br>According to process de Analisato de<br>Deseneuros - recetor à para attridementa al<br>protestas de Analisato<br>protestas de Analisato<br>de Roma substitución.<br>A<br>or forma substitución.                                                                                                    | MEXA 0     |                                                                         | AND STREAM                                                                                                    |                                                                                                    | DESCRIÇÃO<br>METAS/RES                             | IDAS<br>ULTADOS ATINGIDOS<br>MALEVANTES<br>DOS DURANTE A DAT CO                         | ACOMPANIAN<br>STUARAONTED<br>Reading Bosind<br>analaria                                       | INTO DA OF<br>BARCK OF<br>BARCK                | SERVIÇÃO (EDI     |            |
|        | REGIME OF     TANANAHO     TANANAHO     MICINICAL     PRESOLUL     PRESOLUL     RELATO SERVICIOR     Atombolis versiculates     RELATO SERVICIOR     Atombolis versiculates     Reconstruction     Reconstruction     Reconstruction     Solver                                                                                                    | Accordence a process de Analação de<br>Desensor a process de Analação de<br>Desensor a contrator à para atendêntera aú<br>protessa de Analação<br>de Sons atendências<br>de Sons atendências<br>a de Sons atendências                                                                                                    | MEZA D     | 400 4<br>600/0221 3<br>002/2021 3                                       | 9414 SI<br>9412/2011 SH<br>9412/2011 C<br>9412/2011 C<br>9412/2011 C<br>9412<br>9412 C<br>9412 C<br>94 |                                                                                                    | DESCRIÇÃO<br>METAS/RES                             | IDAS<br>ULTADOS ATINGIDOS<br>INCLEVANTES<br>DOS DURANTE A DALCU                         | ACOMPANIEMA<br>SITUARANTEE<br>Antonio Domini<br>Limitetra<br>CAL DAS ANTONIO                  | INTO DA OF<br>BARCK OF<br>Store Roma           | strucko ton       |            |
|        | REGIME OF     TANANAHO     PRESIDENCIAL     PRESIDENCIAL     PRESIDENCIAL     PRESIDENCIAL     PRESIDENCIAL     RELATO SERVICION     ADUSTORS PROCEEDER      RELATO SERVICION     RELATO SERVICION     RELATO SERVICIO | Accordenza a protesta de Analação de<br>Desensor a protesta de Analação de<br>Desensor entre de analacidamenta al<br>protesta de Analação<br>Desensor entre de Analação<br>de Anna substatoria.                                                                                                    |            |                                                                         |                                                                                                    | UNCAS                                                                                                    | DESC INCAGA                                        | IDAS<br>ULTADOS ATINGIDOS<br>INCLEVANTES<br>DOS DURANTE A DALCU                         | ACOMPANYAMA<br>SITUA ANTEL<br>Antonio Somo                                                    | INTO DA OF<br>BARCK OF Roma                    |                   |            |
|        | REGIME OF     TANANALHO     MEDICAL     PRESIDENCIAL     PRESIDENCIAL     PRESIDENCIAL     PRESIDENCIAL     DESIDENCIAL     RELATO SEMICODE     RELATO SEMICODE     RELATO CHIEFA AMELIAN     RELATO CHIEFA AMELIAN      RELATO CHIEFA AMELIAN      RELATO CHIEFA AMELIAN      RELATO      RELATO      RELA | Astronomic a process de Antividade<br>Desenvolver recession de Antivida de<br>Desenvolver recession de Antividad de<br>procession de Antividad de<br>procession de<br>procession de<br>procession de                                                                                                    |            |                                                                         | SALA SIT<br>SPECIAL SITE<br>SPECIAL SITE<br>SPECIAL S                                    | UAÇÃO<br>INCLUERO NO<br>INCLUERO NO<br>INCLUERO NO<br>INCLUERO NO<br>INCLUERO NO<br>INCLUERO NO<br>INCLUERO<br>INCLUERO<br>I |                                                    | IDAS<br>ULTADOS ATINGIDOS :<br>ALLEVAATES<br>DOS DURANTE A DRECU                        |                                                                                               | INTO DA OF<br>BACK OF                          |                   |            |